# Distribuisci plug-in remoto HyperFlex - Guida alla distribuzione

# Sommario

| Introduzione                                                        |
|---------------------------------------------------------------------|
| Prerequisiti                                                        |
| Requisiti                                                           |
| Componenti usati                                                    |
| Premesse                                                            |
| Procedura                                                           |
| Configura indirizzo IP di gestione                                  |
| Cambia password                                                     |
| Registra vCenter                                                    |
| Risoluzione dei problemi                                            |
| Famiglia hardware non supportata                                    |
| Manca un'immagine disco necessaria                                  |
| Integrazione con vCenter                                            |
| Assistenza aggiuntiva                                               |
| Generazione bundle di supporto                                      |
| Raccolta manuale dei log da Cisco HyperFlex Remote Plugin Appliance |
| Informazioni correlate                                              |

# Introduzione

In questo documento viene descritto come distribuire Cisco HyperFlex Remote Plugin Appliance.

# Prerequisiti

## Requisiti

Cisco raccomanda la conoscenza dei seguenti argomenti:

- HyperFlex
- vCenter
- Networking
- DNS

### Componenti usati

Le informazioni fornite in questo documento si basano sulle seguenti versioni software e hardware:

- HyperFlex Connect 5.0.2d
- Cluster Hyperflex Standard
- VMware vCenter, 8.0.2.0100
- VMware ESXi, 7.0.3, 21930508
- Cisco HyperFlex Remote Plugin Appliance 3.0.0.1173
- WinSCP 6.1.1 (build 13736)

La procedura illustrata in questo documento fa riferimento a dispositivi usati in uno specifico ambiente di emulazione. Su tutti i dispositivi menzionati nel documento la configurazione è stata ripristinata ai valori predefiniti. Se la rete è operativa, valutare attentamente eventuali conseguenze derivanti dall'uso dei comandi.

## Premesse

L'architettura plug-in vCenter remota del client vSphere è progettata per integrare le funzionalità plug-in nel client vSphere senza la necessità di eseguire vCenter Server. Ciò fornisce l'isolamento dei plug-in e consente la scalabilità dei plug-in che operano in ambienti vSphere di grandi dimensioni.

La differenza principale tra il plug-in locale e quello remoto consiste nel fatto che il plug-in locale memorizza tutti i file sul vCenter stesso, mentre il plug-in remoto memorizza i file in un accessorio.

A partire da vSphere 8.0.0, l'unica architettura supportata nelle versioni vSphere è il plugin remoto.

Tabella 1. Matrice di compatibilità di Cisco Hyperflex Remote Plugin Appliance

| Versione plug-in               | Cisco Hyperflex                      | Versione ESXi                   | versione                     |
|--------------------------------|--------------------------------------|---------------------------------|------------------------------|
| vCenter                        | Release                              |                                 | vCenter                      |
| 3.0.0 e versioni<br>successive | 4.0 (2f) e<br>versioni<br>successive | 6.7 u3 e versioni<br>successive | 7.0 e versioni<br>successive |

L'implementazione è un'installazione basata su OVA con un'immagine Linux protetta da Cisco.

Cisco Hyperflex Remote Plugin può essere eseguito in due modi.

- Installazione tramite vCenter.
- Installazione diretta su un host ESXi standalone.

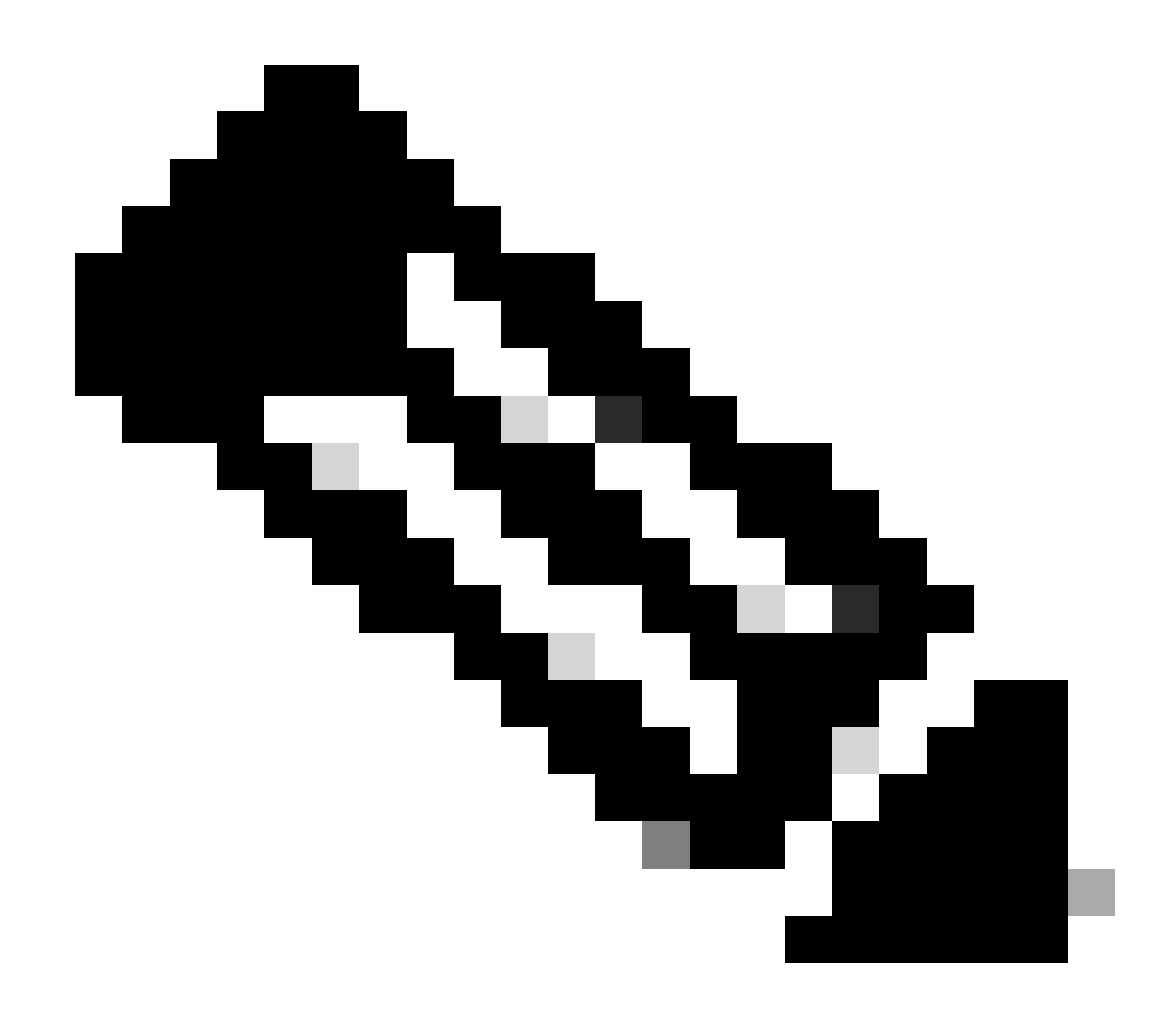

Nota: il metodo di distribuzione consigliato è tramite vCenter

Dopo l'installazione, la configurazione dell'accessorio è quella descritta nella Tabella 2 e nella Tabella 3.

| Tabella 2 | Configurazione | hardware | VM |
|-----------|----------------|----------|----|
|-----------|----------------|----------|----|

| CPU            | 1 vCPU   |
|----------------|----------|
| Memoria        | 8 GB     |
| Disco rigido 1 | 48.83 GB |
| Scheda di rete | 1        |

| Sistema operativo guest | Ubuntu Linux 20.04.6 LTS Cisco Secured<br>Linux |
|-------------------------|-------------------------------------------------|
| Compatibilità           | Sistema virtuale ESXi 6.7 U2                    |
| Strumenti VMware        | open-vm-tools 11.3.0.29534 (build-<br>18090558) |

## Procedura

Passaggio 1. Scaricare gli OVA del plug-in HTML Cisco HyperFlex per VMware vCenter dal <u>sito di</u> <u>download del software Cisco.</u>

A tale scopo, selezionare Downloads Home > Hyperconverged Infrastructure > Hyperflex HX Data Platform > Hyperflex Remote vCenter Plugin - 3.0.0.

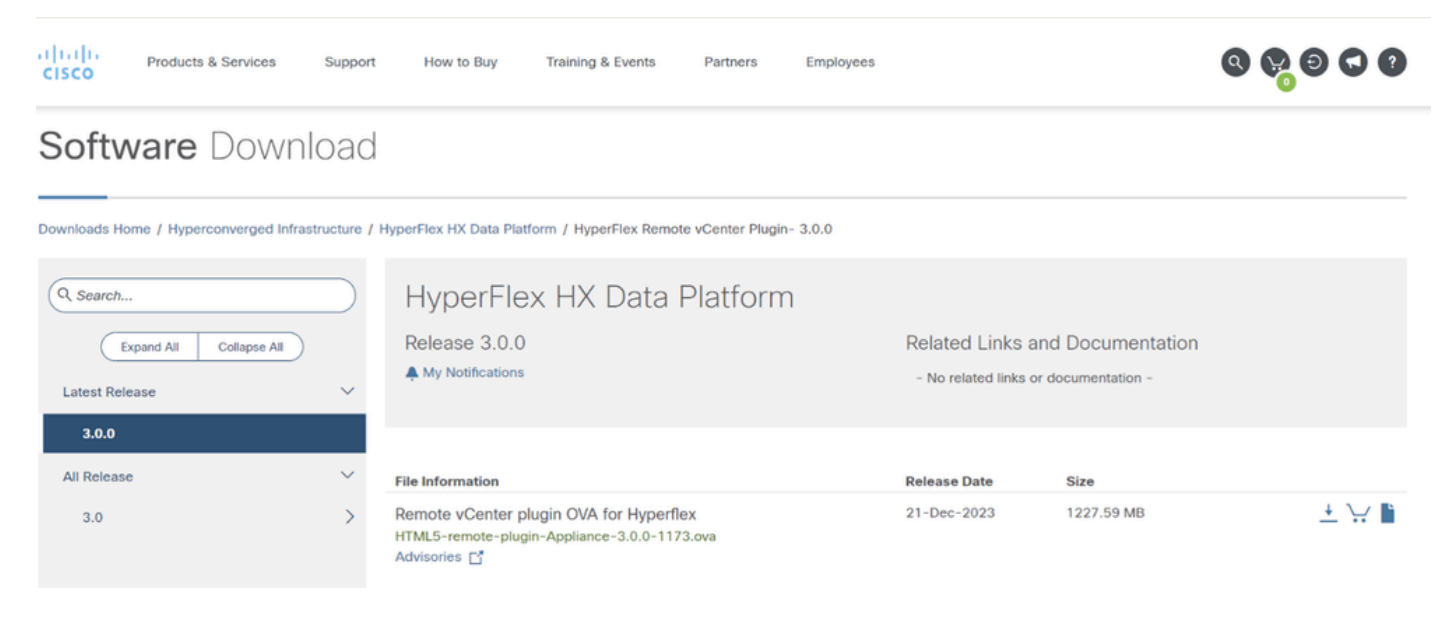

Sito Web Download Cisco

Passaggio 2. Accedere a vCenter e selezionare l'host su cui si desidera distribuire l'accessorio plug-in remoto. Fare clic con il pulsante destro del mouse sull'host e scegliere Distribuisci modello OVF

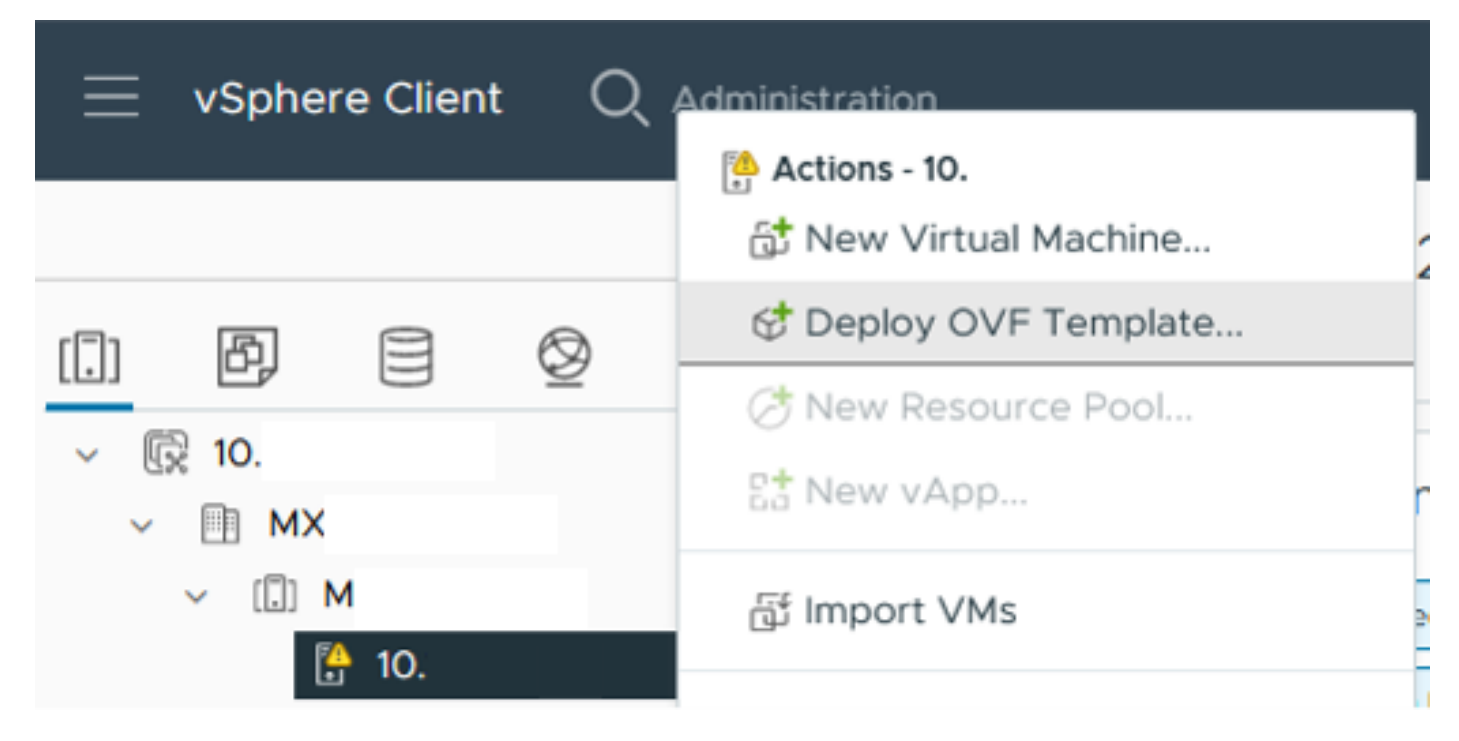

Distribuisci modello OVF

Passaggio 3. Selezionare l'opzione File locale e caricare il file HTML5-remote-plugin-Appliance-3.0.0-1173.ova, quindi fare clic su Avanti.

| Deploy OVF Template         | Select an OVF template<br>Select an OVF template from remote URL or local file system                                                                                                    | × |
|-----------------------------|----------------------------------------------------------------------------------------------------|---|
| 1 Select an OVF template    | Enter a URL to download and install the OVF package from the Internet, or browse to a location accessible from<br>your computer, such as a local hard drive, a network share, or a CD/DVD drive. |   |
| 2 Select a name and folder  | OURL                                                                                                    |   |
| 3 Select a compute resource | http   https://remoteserver-address/filetodeploy.ovf   .ova                                                                                                    |   |
| 4 Review details            | Local file     UPLOAD FILES     HTML5-remote-plugin-Appliance-3.0.0-1173.ova                                                                                                    |   |
| 5 Select storage            |                                                                                                    |   |
| 6 Ready to complete         |                                                                                                    |   |
|                             |                                                                                                    |   |
|                             |                                                                                                    |   |
|                             |                                                                                                    |   |
|                             |                                                                                                    |   |
|                             |                                                                                                    |   |
|                             | CANCEL                                                                                                    | т |

Selezionare un modello OVF

Passaggio 4. Selezionare il nome per la macchina virtuale e selezionare un percorso per la macchina virtuale, quindi fare clic su Avanti.

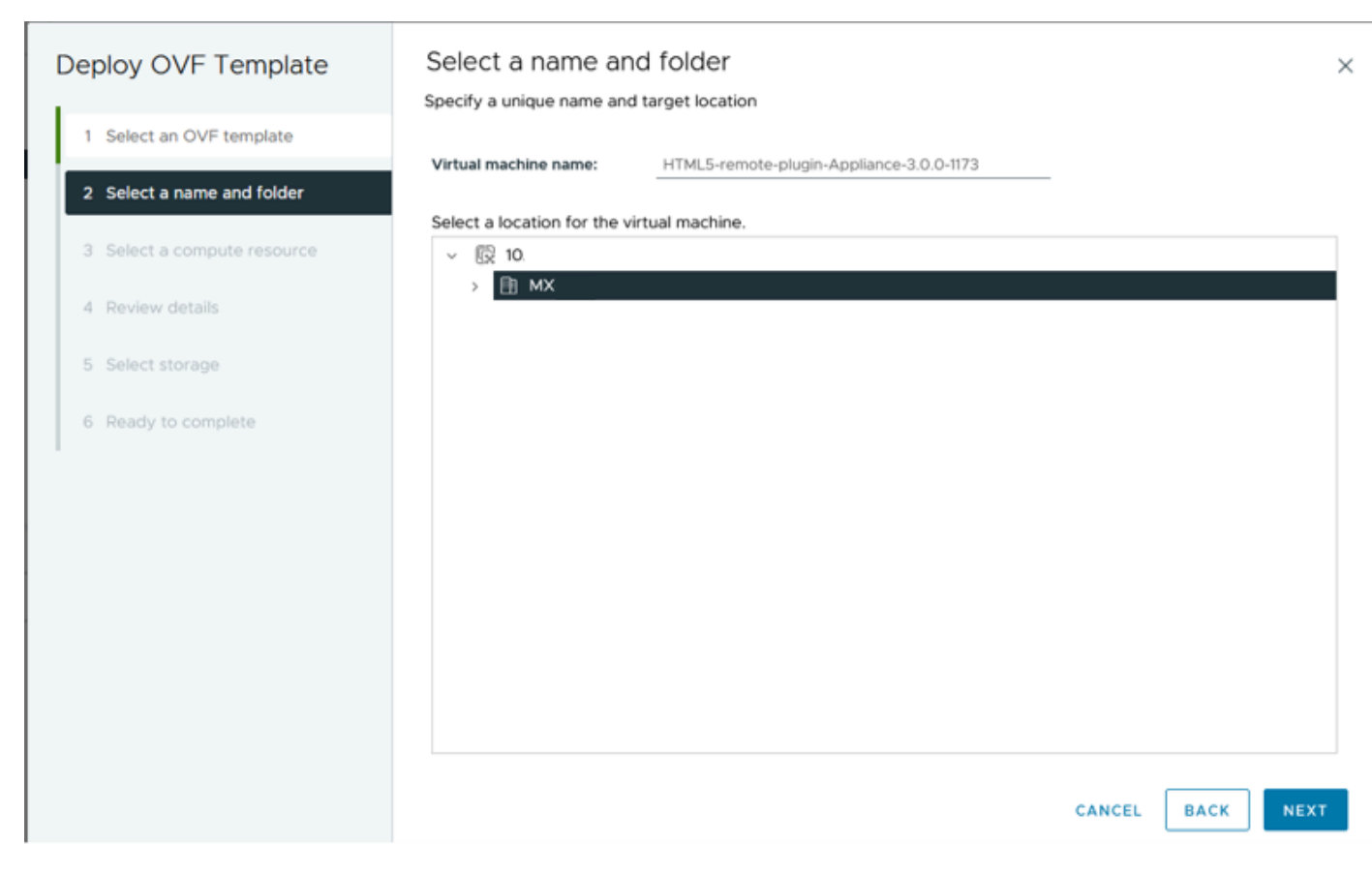

Selezionare il nome e la cartella della VM

Passaggio 5. Selezionare un server (host ESXi) per l'installazione, fare clic su Avanti.

| Deploy OVF Template         | Select a compute resource Select the destination compute resource for this operation |
|-----------------------------|--------------------------------------------------------------------------------------|
| 1 Select an OVF template    | ~ 🗄 MX                                                                               |
| 2 Select a name and folder  | <ul> <li>✓ I M</li> <li>I0.</li> <li>I0.</li> </ul>                                  |
| 3 Select a compute resource | 10:                                                                                  |
| 4 Review details            | > []] S<br>> []] T                                                                   |
| 5 Select storage            |                                                                                      |
| 6 Ready to complete         |                                                                                      |
|                             |                                                                                      |
|                             | Compatibility                                                                        |
|                             | Compatibility checks succeeded.                                                      |
|                             | Automatically power on deployed VM                                                   |
|                             | CANCEL BACK NEXT                                                                     |

Seleziona server

Passaggio 6. Nella sezione Esamina i dettagli sono disponibili le avvertenze seguenti:

- Il pacchetto OVF contiene opzioni di configurazione avanzate che rappresentano un potenziale rischio per la sicurezza. Esaminare le opzioni di configurazione avanzate. Fare clic su Avanti per accettare le opzioni di configurazione avanzate.
- Il certificato non è attendibile.

È possibile ignorare questi avvisi, fare clic su Ignora, quindi su Avanti

| Deploy OVF Template         | Review details                                    | >                                                                                                    |  |  |  |  |
|-----------------------------|---------------------------------------------------|----------------------------------------------------------------------------------------------------|--|--|--|--|
| 1 Select an OVF template    | The OVF package contain configuration options bel | ns advanced configuration options, which might pose a security risk. Review the advanced<br>ow. Click next to accept the advanced configuration options. |  |  |  |  |
| 2 Select a name and folder  | The certificate is not trust                      | The certificate is not trusted.                                                                                                    |  |  |  |  |
| 3 Select a compute resource |                                                   |                                                                                                    |  |  |  |  |
| 4 Review details            | Publisher                                         | TrustID EV Code Signing CA 4 (Invalid certificate)                                                                                                    |  |  |  |  |
| C. Collect standard         | Download size                                     | 1.2 GB                                                                                                    |  |  |  |  |
| 6 Select networks           | Size on disk                                      | 3.3 GB (thin provisioned)<br>48.8 GB (thick provisioned)                                                                                                 |  |  |  |  |
| 7 Ready to complete         | Advanced configuration                            | virtualhw.productcompatibility = hosted<br>nvram = ovf:/file/file2                                                                                       |  |  |  |  |
| 1                           |                                                   |                                                                                                    |  |  |  |  |
|                             |                                                   |                                                                                                    |  |  |  |  |
|                             |                                                   |                                                                                                    |  |  |  |  |
|                             |                                                   |                                                                                                    |  |  |  |  |
|                             |                                                   |                                                                                                    |  |  |  |  |
|                             |                                                   |                                                                                                    |  |  |  |  |
|                             |                                                   |                                                                                                    |  |  |  |  |
|                             |                                                   |                                                                                                    |  |  |  |  |
|                             |                                                   | CANCEL BACK NEXT                                                                                                    |  |  |  |  |
|                             |                                                   |                                                                                                    |  |  |  |  |

Riesame dei dettagli

Passaggio 7. Selezionare l'archivio dati e il formato del disco (thin o thick provisioning), quindi fare clic su Avanti

| Deploy OVF Template         | Select storage                                          |                 |                 |                   |               |           | ×              |
|-----------------------------|---------------------------------------------------------|-----------------|-----------------|-------------------|---------------|-----------|----------------|
|                             | Select the storage for the configuration and disk files |                 |                 |                   |               |           |                |
| 1 Select an OVF template    | Encrypt this virtual machine (j)                        |                 |                 |                   |               |           |                |
|                             | Select virtual disk format                              | Thin Provision  | ~               |                   |               |           |                |
| 2 Select a name and folder  | VM Storage Policy                                       | Datastore Defa  | ult ~           |                   |               |           |                |
|                             | Disable Storage DRS for this                            | virtual machine |                 |                   |               |           |                |
| 3 Select a compute resource |                                                         |                 | Starses         |                   |               |           | ^              |
|                             | Name                                                    | т               | Compatibility T | Capacity <b>T</b> | Provisioned ¥ | Free      | Ψ T.           |
| 4 Review details            | 😐   🗐 Production                                        |                 | -               | 1 TB              | 903.41 GB     | 964.84 GB | N              |
| 5 Select storage            | O SpringpathDS-FC                                       |                 |                 | 3.5 GB            | 3.45 GB       | 54 MB     | v              |
|                             | O 🗐 sql                                                 |                 |                 | 1 GB              | 0 B           | 1 GB      | N              |
| 6 Select networks           | O 🛛 🗐 test                                              |                 |                 | 1 GB              | 0 B           | 1 GB      | N.             |
|                             | <                                                       |                 |                 |                   |               |           | > <sup>*</sup> |
| 7 Ready to complete         | Manage Columns                                          |                 |                 |                   | Items per pa  | ige 10 V  | 4 items        |
|                             | Compatibility                                           | ceeded.         |                 |                   |               |           |                |
|                             |                                                         |                 |                 |                   | CANCEL        | ВАСК      | NEXT           |

Seleziona archivio dati

Passaggio 8. Selezionare il gruppo di porte per l'interfaccia di rete VM, fare clic su Avanti

| Deploy OVF Template                                             | Select networks<br>Select a destination network for | each source network. | ×                |
|-----------------------------------------------------------------|-----------------------------------------------------|----------------------|------------------|
| 1 Select an OVF template                                        | Source Network                                      | Destination Network  | ^                |
| 2 Select a name and folder                                      | VM Network                                          | vm-network           | ×                |
| 3 Select a compute resource                                     | Manage Columns                                      |                      | 1 item           |
| 4 Review details                                                | IP Allocation Settings                              |                      |                  |
| 5 Select storage                                                | IP allocation:                                      | Static - Manual      |                  |
| <ul><li>6 Select networks</li><li>7 Ready to complete</li></ul> | IP protocol:                                        | IPv4                 |                  |
|                                                                 |                                                     |                      | CANCEL BACK NEXT |

Selezione delle reti

Passaggio 9. Verificare le selezioni prima di completare la procedura guidata, quindi fare clic su Fine.

| Deploy OVF Template         | Ready to comple                                                                                                    | te<br>fore finishing the wizard                              |        |      | ×      |
|-----------------------------|----------------------------------------------------------------------------------------------------|--------------------------------------------------------------|--------|------|--------|
| 1 Select an OVF template    | <ul> <li>Select a name and fol</li> </ul>                                                                                                    | ✓ Select a name and folder                                   |        |      |        |
| 2 Select a name and folder  | Name<br>Template name                                                                                                    | HTML5-remote-plugin-Appliance-3.0.0-1173                     |        |      |        |
| 3 Select a compute resource | Folder                                                                                                    | MX-HX                                                        |        |      |        |
| 4 Review details            | <ul> <li>Select a compute reso</li> <li>Resource</li> </ul>                                                                                                  | 10                                                           |        |      |        |
| 5 Select storage            | ✓ Review details                                                                                                    |                                                              |        |      |        |
| 6 Select networks           | Download size                                                                                                    | 1.2 GB                                                       |        |      |        |
| 7 Ready to complete         | <ul> <li>Select storage</li> <li>Size on disk</li> <li>Storage mapping</li> <li>All disks</li> </ul>                                                         | 3.3 GB<br>1<br>Datastore: Production; Format: Thin provision |        |      |        |
|                             | <ul> <li>Select networks</li> <li>Network mapping</li> <li>VM Network</li> <li>IP allocation settings</li> <li>IP protocol</li> <li>IP allocation</li> </ul> | 1<br>vm-network<br>IPv4<br>Static - Manual                   | CANCEL | BACK | FINISH |

Controllare le selezioni

#### Passaggio 10. Controllare lo stato di avanzamento nella scheda Attività recenti di vCenter

| Recent Tasks        | Narms    |             |           |                                                                            |                 |                                                 |                        |            |
|---------------------|----------|-------------|-----------|----------------------------------------------------------------------------|-----------------|-------------------------------------------------|------------------------|------------|
| Task Name T         | Target T | Status T    | Details T | Initiator T                                                                | Gueued<br>For Y | Start Time $\qquad \downarrow \  \  \mathbf{Y}$ | Completion Time T      | Server     |
| Deploy OVF template | <u>M</u> | 52% 👔       |           | VSPHERE.LOCAL\vpxid-extensio<br>n-db39a92e-cfba-45de-be6f-167<br>ce9120881 | 9 ms            | 01/31/2024, 2:24:04 P<br>M                      |                        | <u>10.</u> |
| Import OVF package  | 10.      | 53% 🛞       |           | vsphere.local\Administrator                                                | 52 ms           | 01/31/2024, 2:23:28 PM                          |                        | <u>10.</u> |
| Import OVF package  | M     M  | 0% 🕲        |           | vsphere.local\Administrator                                                | 94 ms           | 01/31/2024, 2:23:06 PM                          |                        | <u>10.</u> |
| Import OVF package  | 10:      | ⊘ Completed |           | vsphere.local\Administrator                                                | 62 ms           | 01/31/2024, 2:10:36 PM                          | 01/31/2024, 2:20:39 PM | <u>10.</u> |

Attività recenti di vCenter

Passaggio 11. Accendere l'appliance virtuale Hypeflex Remote Plugin. Dopo la procedura di avvio iniziale, viene visualizzato un prompt di accesso. Utilizzare queste credenziali per eseguire l'accesso.

- Nome utente predefinito: vcp-admin
- Password predefinita: C^scohxplugin@1984

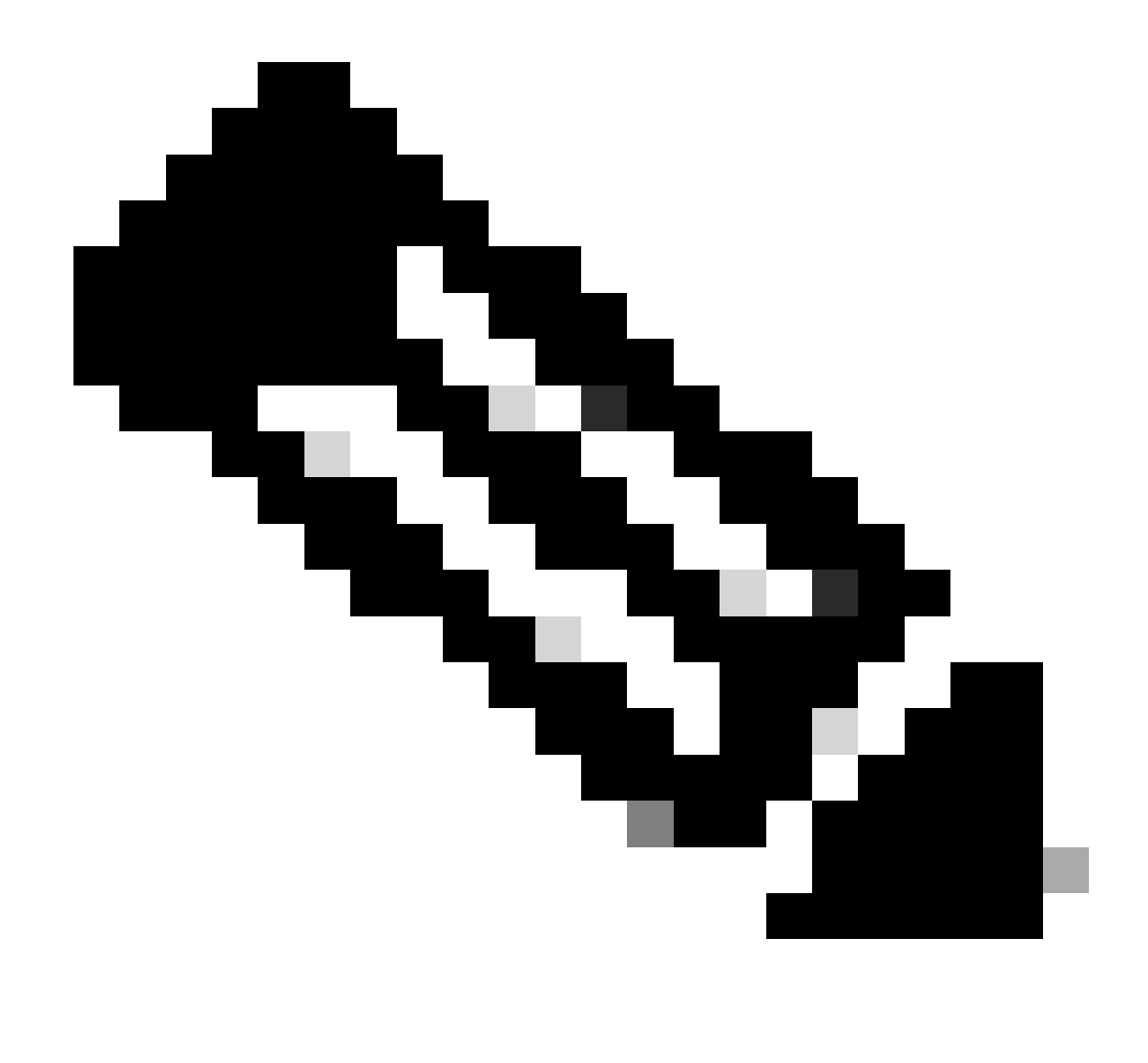

Nota: la creazione di utenti aggiuntivi o l'utilizzo dell'utente root non è supportata.

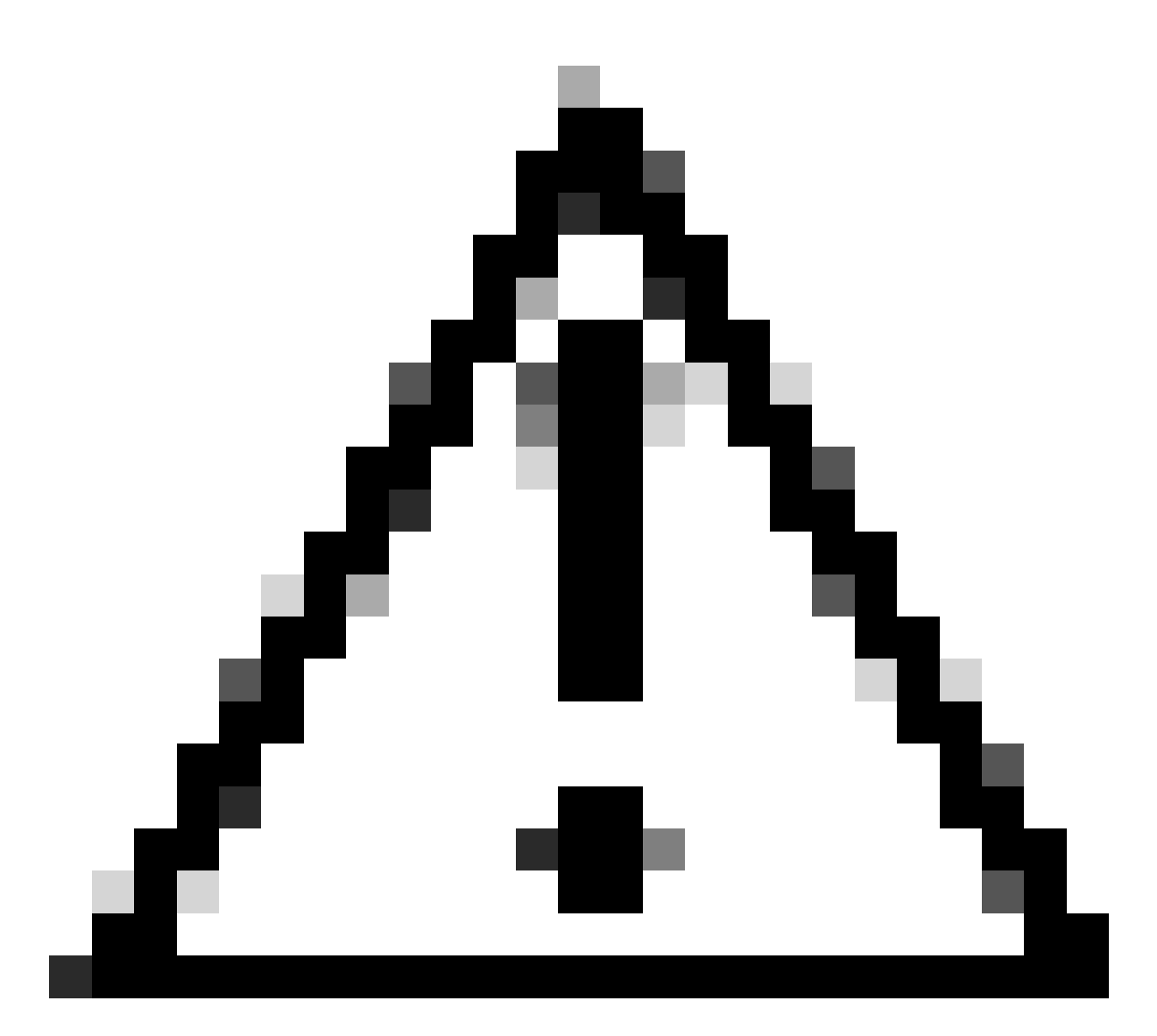

Attenzione: per accedere alla GUI Web è necessario modificare la password predefinita. In caso contrario, viene visualizzato il seguente messaggio di errore:

L'accesso tramite password predefinita di fabbrica è disabilitato per motivi di sicurezza. Modificare la password predefinita di fabbrica tramite il login/la console SSH e provare ad accedere con una nuova password.

| Domot | to Dive | in 2 |
|-------|---------|------|
| Remo  | teriug  | ano  |

| *****  | NANNANANANANANANANANANANANANANANANANAN                              | Ħ |
|--------|---------------------------------------------------------------------|---|
| *****  | ######################################                              | Ħ |
| #      |                                                                     | Ħ |
| # T    | his System is for the use of authorized users only. Individuals 👘   | Ħ |
| # u    | sing this computer without authority, or in excess of their         | Ħ |
| #t a   | wthority, are subject to having all of their activities on this     | Ħ |
| # s    | system monitored and recorded by system personnel. In the course    | Ħ |
| # a    | of monitoring individuals improperly using this system, or in the   | Ħ |
| # с    | course of system maintenance, the activities of authorized users    | Ħ |
| # m    | ay also be monitored. Anyone using this system expressly            | Ħ |
| # с    | consents to such monitoring and is advised that if such             | Ħ |
| # m    | nonitoring reveals possible criminal activity, system personnel 👘 🤤 | Ħ |
| # m    | ay provide the evidence of such monitoring to law enforcement       | Ħ |
| # a    | officials. You cannot copy, disclose, display or otherwise          | Ħ |
| # с    | communicate the contents of this server except to other Cisco       | Ħ |
| # е    | mployees who have been authorized to access this server.            | Ħ |
| #      |                                                                     | Ħ |
| *****  | ######################################                              | Ħ |
| hx-vcp | -appliance login:                                                   |   |
|        |                                                                     |   |
|        |                                                                     |   |

schermata Login alla console

# Configura indirizzo IP di gestione

Per impostazione predefinita, l'accessorio riceve un indirizzo IP da un server DHCP disponibile nel gruppo di porte/VLAN a cui è stata assegnata la scheda di interfaccia di rete virtuale.

Dopo aver effettuato l'accesso all'accessorio, è possibile individuare l'indirizzo IPv4 assegnato.

```
hx-vcp-appliance login: vcp-admin
Password:
Welcome to Ubuntu 20.04.6 LTS (GNU/Linux 5.4.0-146-generic x86_64)
* Documentation:
                   https://help.ubuntu.com
* Management:
                   https://landscape.canonical.com
* Support:
                   https://ubuntu.com/advantage
 System information as of Tue 30 Jan 2024 06:26:19 AM UTC
 System load:
                0.18
                                   Processes:
                                                            129
                10.3% of 47.27GB
 Usage of /:
                                   Users logged in:
                                                            0
 Memory usage: 13%
                                   IPv4 address for ens33: 192
 Swap usage:
                0%
```

Indirizzo IP corrente

È consigliabile configurare un indirizzo IP statico per l'accessorio virtuale. A tale scopo, utilizzare il comando hx-ip-address-change e seguire la configurazione guidata.

vcp-admin@hx-vcp-appliance:~\$ hx-ip-address-change Do you want to set Static IP (or) DynamicIP address (Options: static / dynamic )? static Enter IP address(e.g., 192.168.1.2): 10.\_\_\_\_\_ Enter Subnet Mask bits (bits for 255.255.248.0 is 21): 24 Enter Gateway address: 10.\_\_\_\_\_ Enter DNS server addresses separated by comma and spaces (e.g., 8.8.8.8, 8.8.4.4): 10.\_\_\_\_\_ vcp-admin@hx-vcp-appliance:~\$ \_\_\_\_\_

Cambia indirizzo IP

Verificare l'indirizzo IP configurato utilizzando il comando ifconfig.

| Last login: Tue Jan 30 06:47:43 UTC 2024 from 192 on pts/0                                   |
|----------------------------------------------------------------------------------------------|
| vcp-admin@hx-vcp-appliance:~\$ ifconfig                                                      |
| ens33: flags=4163 <up,broadcast,running,multicast> mtu 1500</up,broadcast,running,multicast> |
| inet 192. netmask 255.255.255.0 broadcast 192.                                               |
| inet6 fe80::20c:29ff:fe09:cba prefixlen 64 scopeid 0x20 <link/>                              |
| ether $00:0c:29:09:0c:ba$ txqueuelen 1000 (Ethernet)                                         |
| BX mackets 110 butes 9520 (9.5 KB)                                                           |
| RX errors 0 dropped 56 overruns 0 frame 0                                                    |
| TX packets 52 butes 4912 (4.9 KB)                                                            |
| TX errors 0 dronned 0 overruns 0 carrier 0 collisions 0                                      |
|                                                                                              |
| lo: flags=73 <up,loopback,running> mtu 65536</up,loopback,running>                           |
| inet 127.0.0.1 netmask 255.0.0.0                                                             |
| loop txgueuelen 1000 (Local Loopback)                                                        |
| RX packets 48 butes 4112 (4.1 KB)                                                            |
| RX errors 0 dropped 0 overruns 0 frame 0                                                     |
| TX packets 48 butes 4112 (4.1 KB)                                                            |
| TX errors 0 dropped 0 overruns 0 carrier 0 collisions 0                                      |
|                                                                                              |
| vcp-admin@hx-vcp-appliance:~\$                                                               |

Verifica indirizzo IP

## Cambia password

È possibile modificare la password corrente dell'utente vpc-admin utilizzando il comando passwol vcp-admin che fornisce la password corrente e la nuova password.

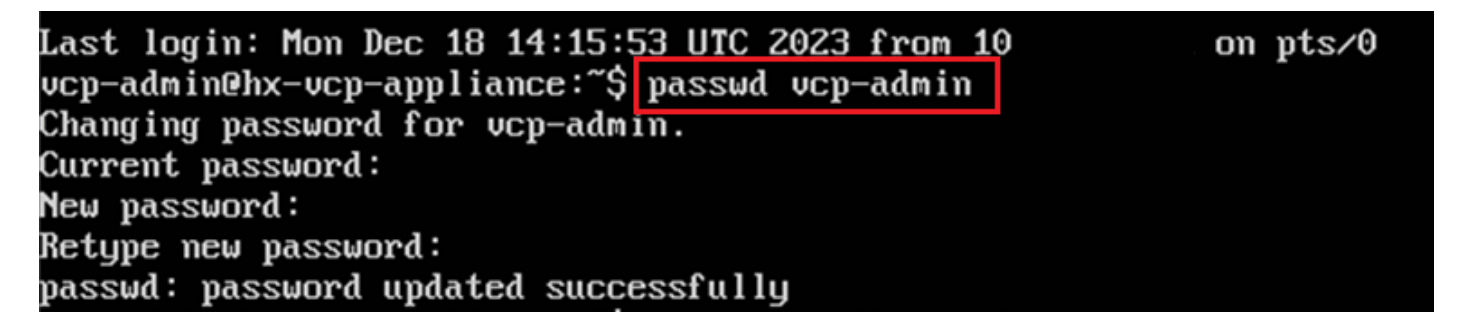

Cambia password

# Registra vCenter

La registrazione di vCenter nell'appliance Cisco Hyperflex Remote Plugin è basata sull'interfaccia utente.

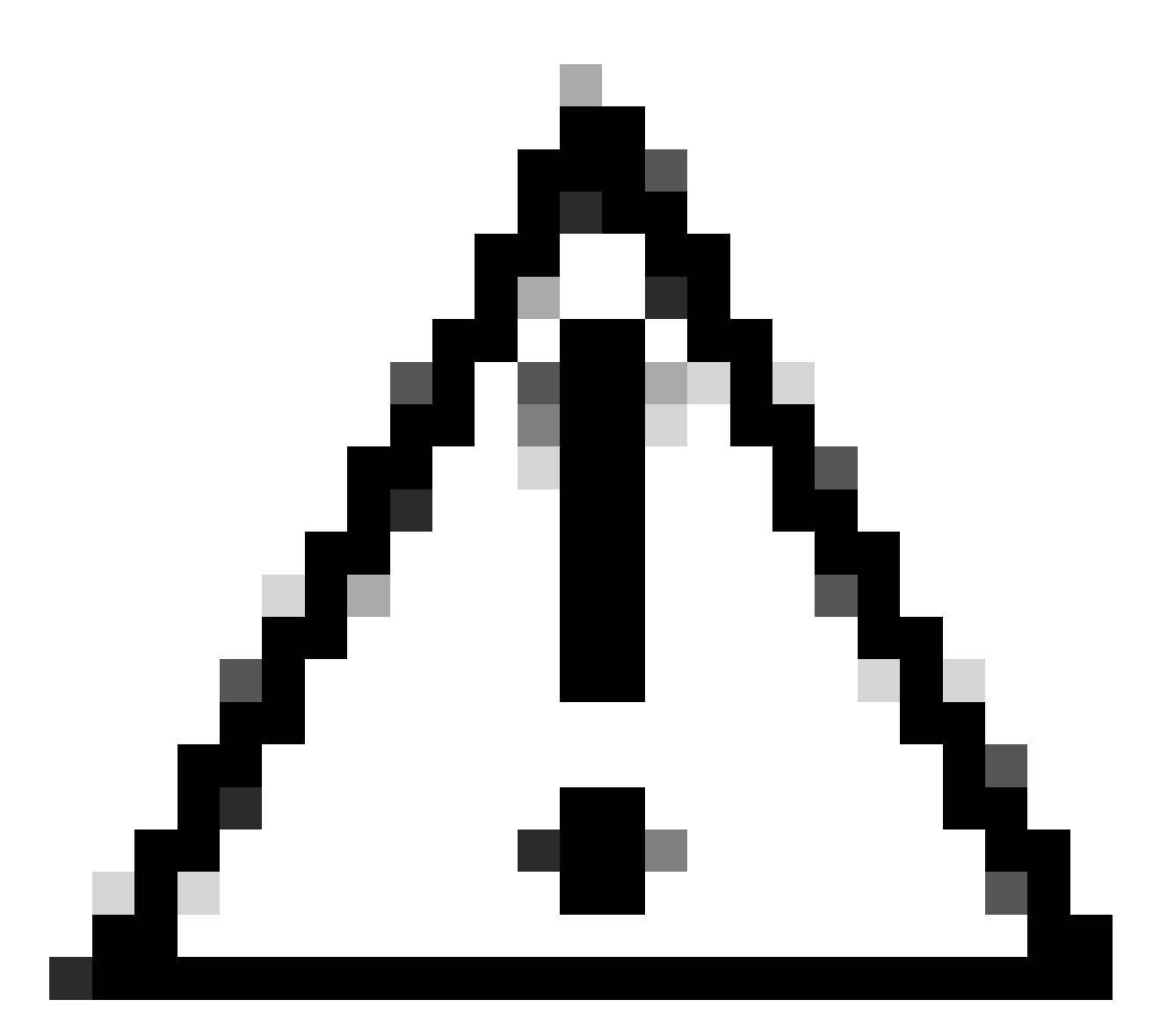

Attenzione: gli utenti con un firewall attivo devono verificare che le porte 433, 9443 e 22 siano aperte e consentire il passaggio o il trasferimento del traffico tra vCenter e Remote Plugin Appliance.

Passaggio 1. Immettere l'indirizzo IP nel browser (<u>https://ip</u>) per aprire l'interfaccia utente di gestione del server dei plug-in. Accedere con l'utente vcp-admin e usare la nuova password corrente.

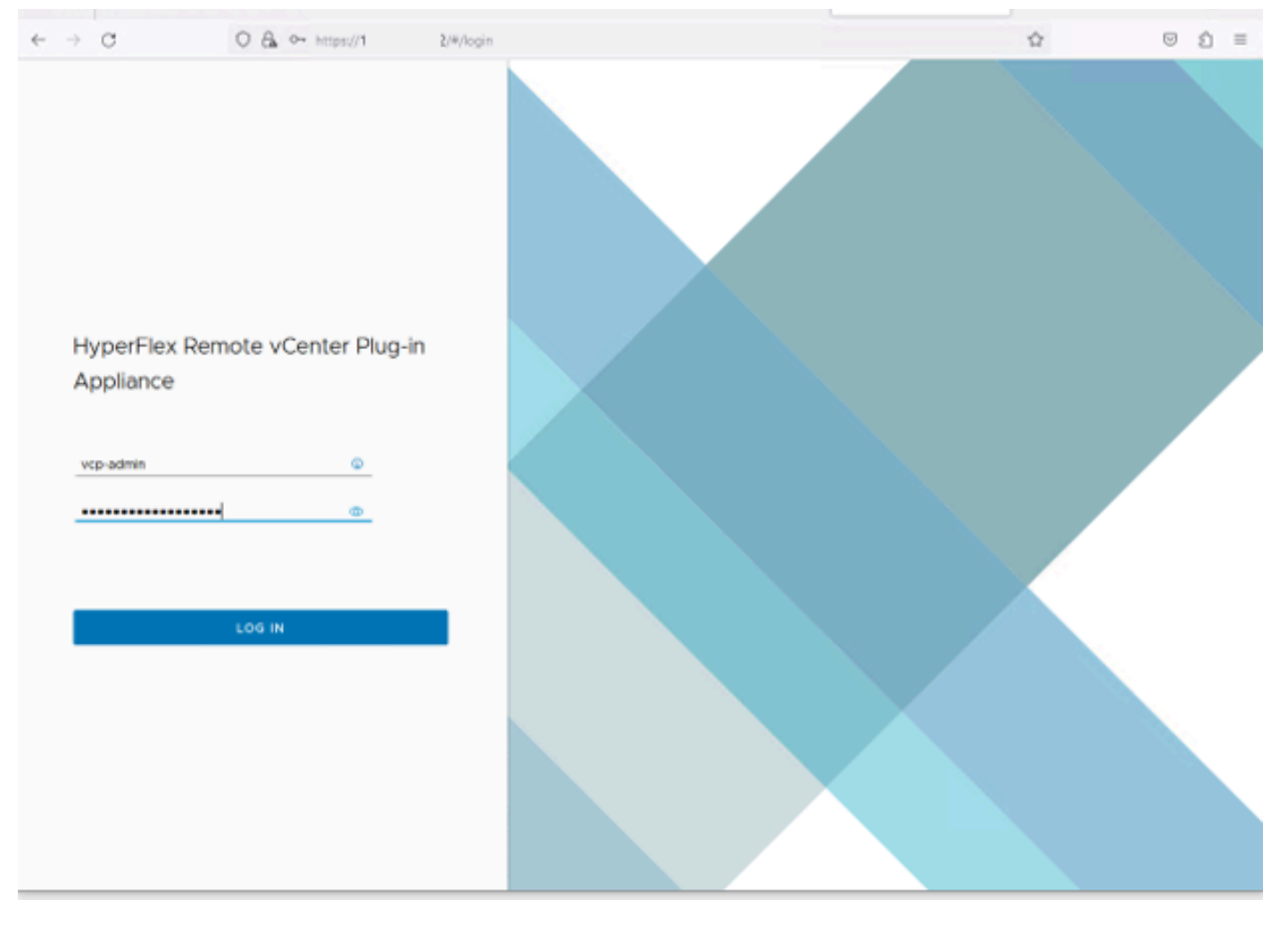

Schermata Login di Hyperflex Remote vCenter Plug-in Appliance

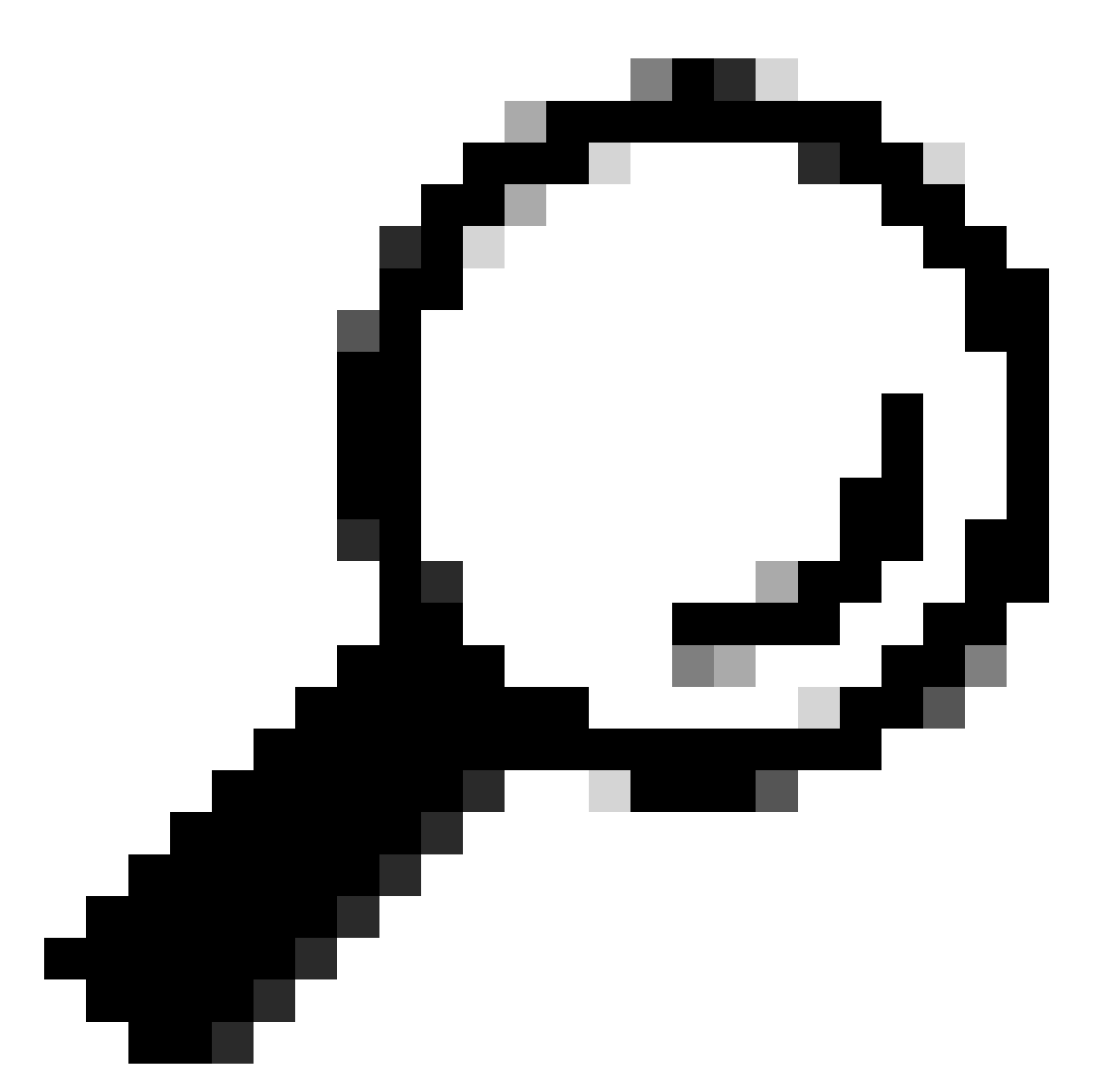

Suggerimento: per verificare la versione dell'applicazione corrente e le versioni di vCenter supportate, dopo aver eseguito correttamente l'accesso, fare clic su Gear nell'angolo superiore destro dello schermo.

Passaggio 2.. Una volta effettuato l'accesso, fare clic sul pulsante REGISTER (REGISTRA) nel dashboard principale.

| ← · | ⇒ c            | O & https://10  | /#/hyperflex    |         |                           | 合                      |        | Û | =  |
|-----|----------------|-----------------|-----------------|---------|---------------------------|------------------------|--------|---|----|
| 48  | HyperFlex Re   | mote vCenter Pl | ug-in Appliance |         |                           |                        |        |   | ġ, |
|     | Registered vCe | Pert            | Username        | Version | Installed Plug-in Version | R<br>Connection Status | EGISTE | 2 |    |
|     |                |                 |                 |         |                           |                        |        |   |    |

Dashboard principale

Passaggio 3. Fare clic sul pulsante REGISTER per aggiungere le informazioni vCenter in cui si desidera distribuire il plug-in remoto. Fornire l'indirizzo IP, la porta (per impostazione predefinita 443) e il nome utente vCenter con privilegi sufficienti per eseguire la distribuzione. Fare clic su Avanti.

| dude HyperFlex Remote vCenter Plug-in Appliance |        |   |
|-------------------------------------------------|--------|---|
|                                                 |        |   |
|                                                 |        |   |
| Register Plug-in Add vCenters                   |        |   |
| 1 Add vCenters                                  |        |   |
| ADD                                             |        | - |
| cu                                              | SENEXT |   |
|                                                 |        |   |

Aggiungi vCenter

Passaggio 4. Il sistema esegue un test di connettività e viene visualizzato online se è in grado di raggiungere vCenter con le informazioni fornite. Per procedere con la registrazione, fare clic sul pulsante REGISTRO verde

| $\leftarrow \rightarrow$ | C              | O 🔒 ⊶ https://10.: | (/#/hyperflex |      |                             |             | \$2<br>\$2          | $\odot$ | ຄ≣ |
|--------------------------|----------------|--------------------|---------------|------|-----------------------------|-------------|---------------------|---------|----|
| -dd-<br>0008             |                |                    |               |      |                             |             |                     |         |    |
| R                        | Register Plug  | g-in               | Summary       |      |                             |             |                     |         | 1  |
|                          | 1 Add vCenters |                    | FGDN/IP       | Port | Usemame                     | Host Status | Registration Status |         |    |
| Ţ.                       | 2 Summary      |                    | 10            | 443  | administrator@vsphere.local | Onine ()    |                     |         |    |
|                          |                |                    |               |      |                             |             |                     |         |    |
|                          |                |                    |               |      |                             |             |                     |         |    |
|                          |                |                    |               |      |                             |             |                     |         |    |
|                          |                |                    |               |      |                             |             |                     |         |    |
|                          |                |                    |               |      |                             |             |                     |         |    |
|                          |                |                    |               |      |                             |             |                     |         |    |
|                          |                |                    |               |      |                             | ccose       | BACK                | . 14    |    |
|                          |                |                    |               |      |                             |             |                     |         |    |
|                          |                |                    |               |      |                             |             |                     |         |    |

Aggiungi riepilogo vCenter

Passaggio 5. Verificare che il vCenter configurato sia incluso nell'elenco dei vCenter registrati.

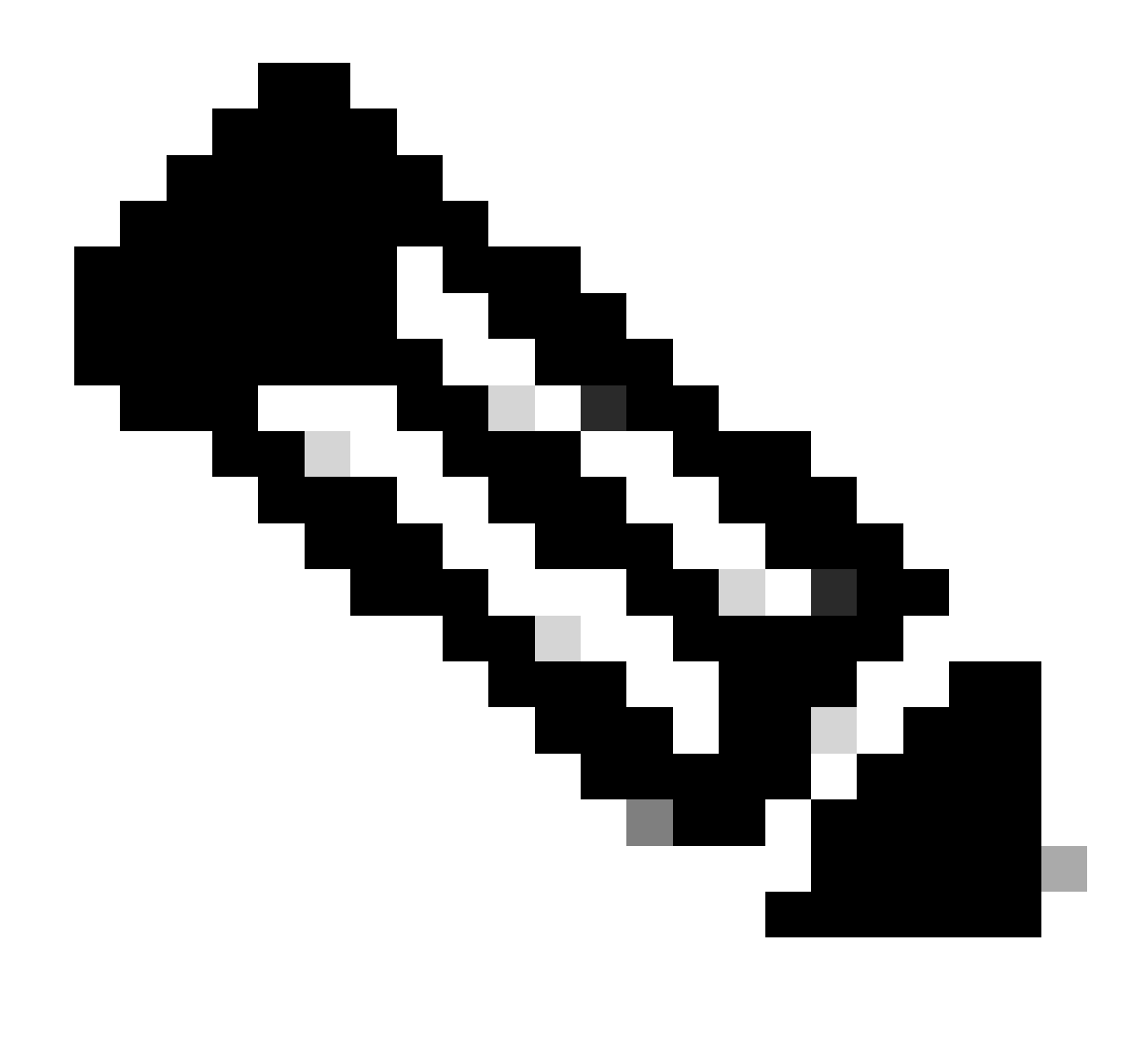

Nota: fare clic sul menu a tre punti a sinistra di un vCenter registrato se si desidera aggiornare la versione del plug-in installato su tale vCenter o annullare la registrazione di vCenter.

| $\leftarrow \  \  \rightarrow$ | с             | 0    | <b>a</b> | ⊳+ ht | tps://10.   | 2/#/hyperflex              |         |                           |                   | $\odot$ | ර = |
|--------------------------------|---------------|------|----------|-------|-------------|----------------------------|---------|---------------------------|-------------------|---------|-----|
| -dada  <br>CISCO               | HyperFlex Re  | mot  | e v      | Cen   | ter Plug-in | Appliance                  |         |                           |                   |         | ٢   |
| Reg                            | jistered vCer | nter | s        |       |             |                            |         |                           | R                 | GISTE   |     |
|                                | FODN/IP       |      | Por      | t     | U           | sername                    | Version | Installed Plug-in Version | Connection Status |         |     |
| :                              | 10.           |      | 443      |       | 8           | dministrator@vsphere.local | 8.0.2   | 3.0.0.1173                |                   |         |     |

vCenter registrati

Passaggio 6. Verificare in vCenter che il plug-in sia stato distribuito correttamente. Due attività sono visibili e contrassegnate come completate. "Scarica plug-in" e "Distribuisci plug-in".

| 段 10                              | ACTIONS   |                       |                              |                          |                                               |                                                                              |                |                           |                           |                     |
|-----------------------------------|-----------|-----------------------|------------------------------|--------------------------|-----------------------------------------------|------------------------------------------------------------------------------|----------------|---------------------------|---------------------------|---------------------|
| Summary Monitor                   | Configure | Permissions Dat       | acenters Hosts & Clusters    | VMs Datastores           | Networks Linked vCe                           | enter Server Systems Exte                                                    | nsions Update: | 5                         |                           |                     |
| Issues and Alarms 🗸 🗸             | Tasks     |                       |                              |                          |                                               |                                                                              |                |                           |                           | OPEN IN NEV         |
| All Issues                        | EXPORT Y  | COPY TO CLIPBOARD     | FILTER                       |                          |                                               |                                                                              |                |                           |                           |                     |
| Triggered Alarms Tasks and Events |           | Task Name T           | Target T                     | Status T                 | Details T                                     | Initiator T                                                                  | Gueued For T   | Start<br>Time 4 <b>T</b>  | Completion<br>Time T      | Execution<br>Time T |
| Tasks                             | • •       | Deploy plug-in        | 段 10.                        | ⊘ Completed              | Cisco HyperFlex (com.cisc<br>o.hx:3.0.0.1173) | vsphere-webclient-db39a92<br>e-cfba-45de-be6f-167ce912<br>0881@vsphere.local | 122 ms         | 01/27/2024,<br>2:30:23 AM | 01/27/2024,<br>2:30:23 AM | 553 ms              |
| Sessions<br>Security              | • •       | Download plug-in      | R <u>10</u>                  | ⊘ Completed              | Cisco HyperFlex (com.cisc<br>o.hx:3.0.0.1173) | vsphere-webclient-db39a92<br>e-cfba-45de-be6f-167ce912<br>0881@vsphere.local | 38 ms          | 01/27/2024,<br>2:30:22 AM | 01/27/2024,<br>2:30:23 AM | 474 ms              |
| vCenter Server V                  |           | Task Name             | Download plug-in             |                          |                                               |                                                                              |                |                           |                           |                     |
| Interoperability                  |           | Status (              | Completed                    |                          |                                               |                                                                              |                |                           |                           |                     |
| Cloud Native Storage ~            |           | Initiator             | S vsphere-webclient-db39a92e | -cfba-45de-be6f-167ce912 | 0881@vsphere.local                            |                                                                              |                |                           |                           |                     |
| Container Volumes                 |           | Server (              | 区 <u>10</u><br>約 10          |                          |                                               |                                                                              |                |                           |                           |                     |
| Skyline Health                    |           | Details               | X                            |                          |                                               |                                                                              |                |                           |                           |                     |
|                                   |           | Cisco HyperFlex (com. | cisco.hx:3.0.0.1173)         |                          |                                               |                                                                              |                |                           |                           |                     |
|                                   |           | Related events:       |                              |                          |                                               |                                                                              |                |                           |                           |                     |
|                                   |           | Date Time             | Description                  |                          |                                               |                                                                              |                |                           |                           |                     |
|                                   |           | 01/27/2024, 2:30:22   | AM Task: Dow                 | nload plug-in            |                                               |                                                                              |                |                           |                           |                     |

Verifica attività di distribuzione in vCenter

Passaggio 7. Verificare che il plug-in sia registrato nella scheda Plugin client di amministrazione di vCenter. Come si può vedere, il tipo di plug-in è Remoto e viene distribuito correttamente.

| $\leftarrow \ \rightarrow \ G$                                                                                                    |    | O 🔒 http:                   | ui/app/admin/plugins/list                      |                                              |                                       |                  |                      |
|----------------------------------------------------------------------------------------------------|----|-----------------------------|------------------------------------------------|----------------------------------------------|---------------------------------------|------------------|----------------------|
| < 1/2 >                                                                                                    |    |                             |                                                | A There are expired or expiring licenses     | in your inventory. MANAGE YOUR LICENS | ES               |                      |
| 📃 vSphere Client                                                                                                    | Q  | Search in all environments  |                                                |                                              |                                       |                  | istrator@VSPHERE.LOC |
| Administration                                                                                                    |    | Local plugins are deprecate | ed in vSphere. To learn more about the new rem | ote plugin architecture, please read the ded | icated KB article.                    |                  |                      |
| Access Control V<br>Roles<br>Global Permissions                                                                                                    |    | Client Plugins              |                                                |                                              |                                       |                  |                      |
| Licensing V                                                                                                    |    | Name                        | _                                              | Туре                                         | Status                                | VMware Certified | Vendor               |
| Licenses                                                                                                    |    | S Cisco HyperFlex           |                                                | Remote                                       | ⊘ Deployed                            | Yes              | Cisco Systems, Inc.  |
| Client Plugins                                                                                                    | 11 | S VMware vCenter Server     | Lifecycle Manager                              | Remote                                       | ⊘ Deployed                            | Yes              | VMware, Inc.         |
| vCenter Server Extensio                                                                                                    |    | S VMware vSphere Lifecyc    | le Manager Client                              | Remote                                       | O Deployed                            | Yes              | VMware, Inc.         |
| Deployment v                                                                                                    |    | S VMware vSphere Lifecyc    | de Manager                                     | Local                                        | ⊘ Deployed                            | Yes              | VMware, Inc.         |
| System Configuration<br>Customer Experience Im<br>Client Configuration<br>Support v<br>Upload File to Service R<br>Single Sign On v<br>Users and Groups<br>Configuration<br>Certificates Management |    |                             |                                                |                                              |                                       |                  |                      |

Verificare che il plug-in sia installato

Passaggio 8. Per visualizzare le opzioni del plug-in Cisco HyperFlex HTML5 nell'interfaccia utente di vSphere, disconnettersi e accedere nuovamente a vCenter. Una volta eseguito nuovamente l'accesso, fare clic con il pulsante destro del mouse sul cluster Hyperflex per individuare in basso il plug-in Cisco Hyperflex

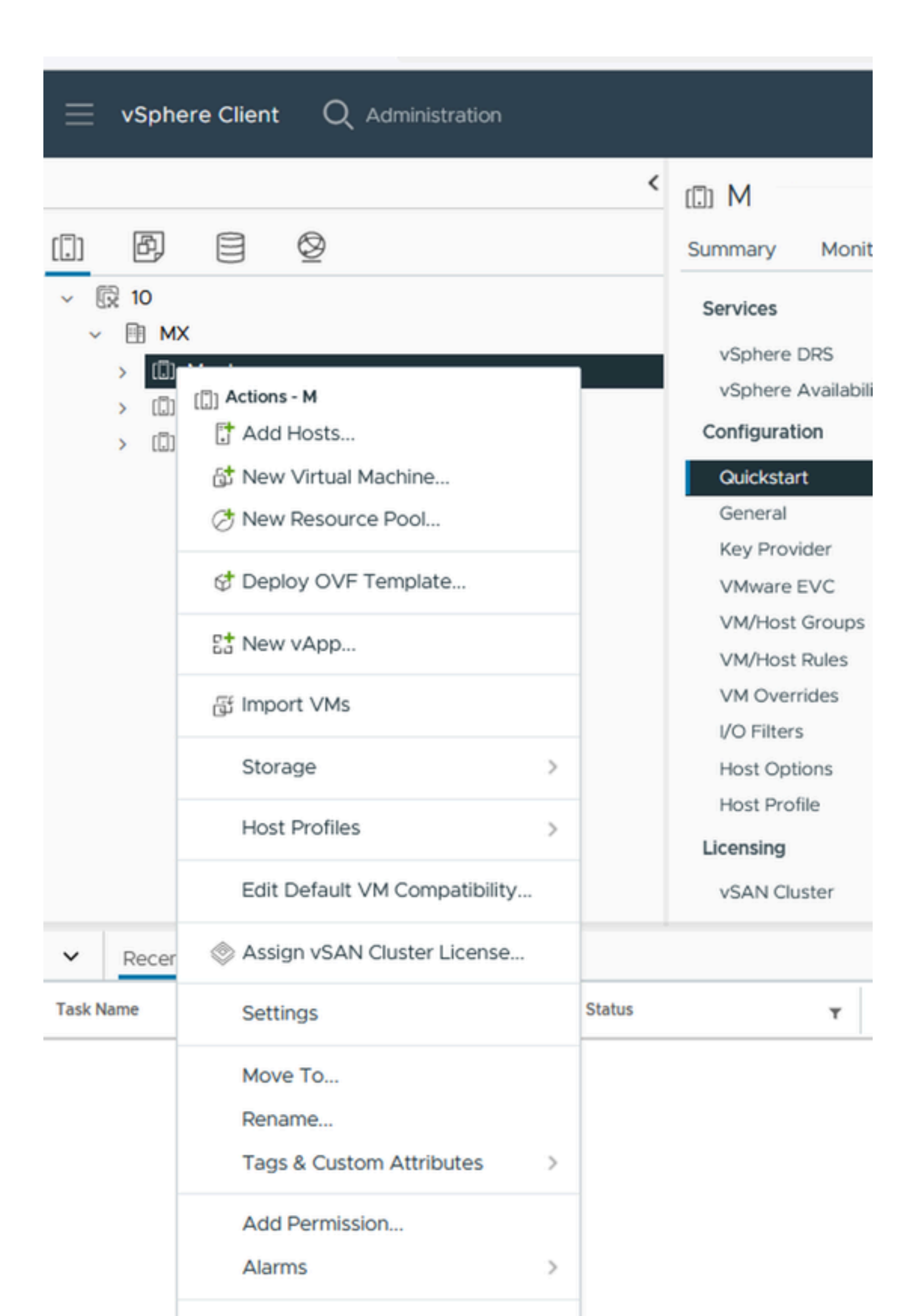

: la configurazione e le funzionalità del plug-in remoto e locale sono identiche. Per ulteriori informazioni su qualsiasi funzione, vedere la sezione Cisco HyperFlex HTML5 Plugin for VMware vCenter disponibile nella guida Cisco HyperFlex Data Platform Administration Guide (Guida all'amministrazione di Cisco HyperFlex Data Platform), versione 5.5, collegamento disponibile nella sezione Informazioni correlate.

# Risoluzione dei problemi

#### Famiglia hardware non supportata

Se si tenta di eseguire l'installazione su una versione precedente, ad esempio ESXi 6.5, nell'ultimo passaggio dell'implementazione viene visualizzato questo errore:

Linea 26: famiglia hardware 'vmx-15' non supportata

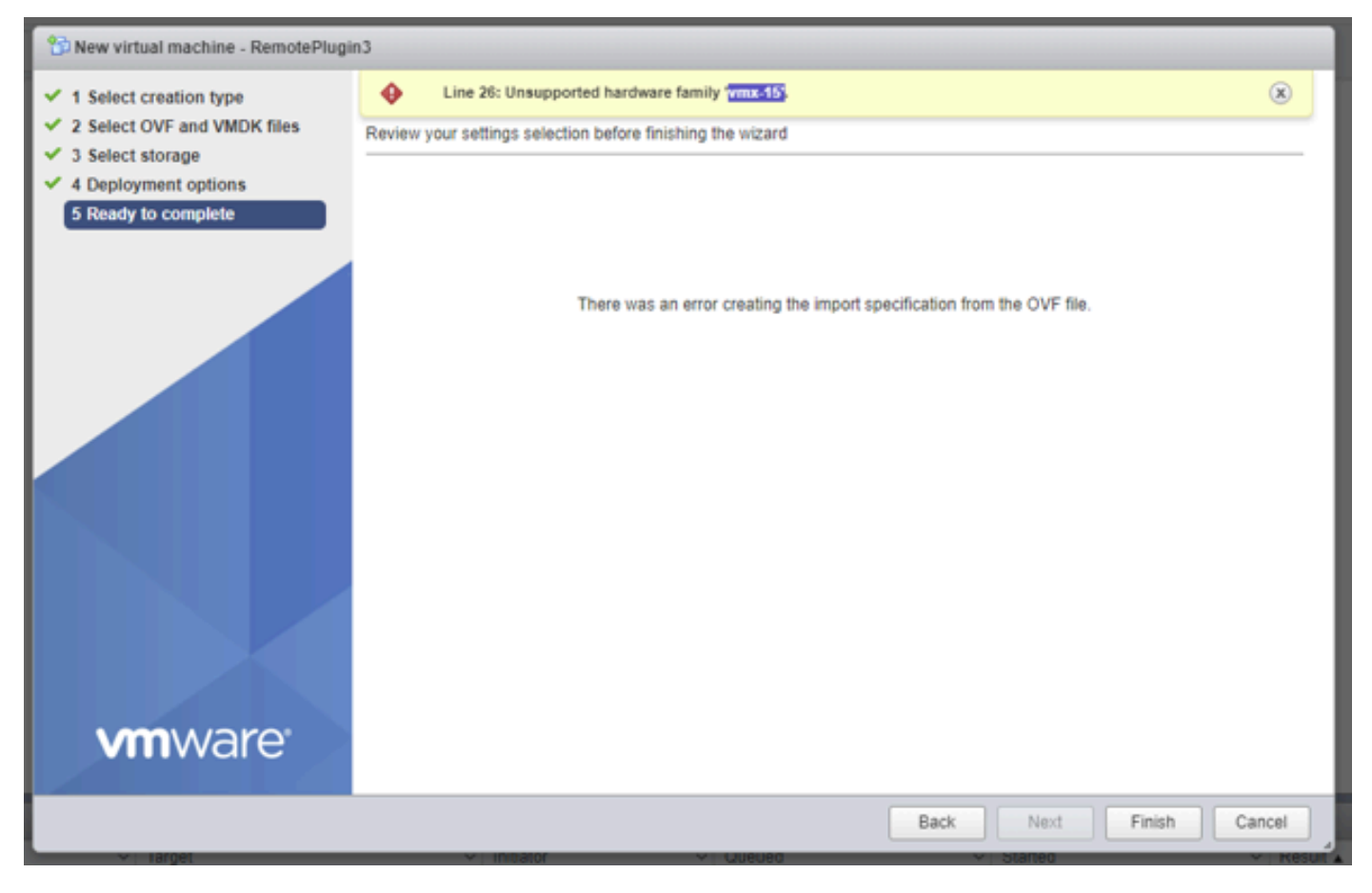

Errore hardware non supportato

Ciò è dovuto alla versione dell'hardware virtuale utilizzata dalla VM, è necessario eseguire l'installazione su ESXi 6.7 U2 o versioni successive.

È importante notare che una versione hardware 15 di VM non può essere sottoposta a vMotioning su un host su una versione precedente di ESXi, inclusi ESXi 6.7u1, ESXi 6.7, ESXi 6.0 e così via, poiché queste versioni precedenti di ESXi non sono compatibili con la nuova versione hardware. Analogamente, vCenter 6.7 o vCenter 6.7u1 può essere utilizzato per gestire gli host ESXi 6.7u2 a condizione che non siano in uso le VM della versione hardware 15. Per i clienti che desiderano creare, eseguire e gestire l'hardware della versione 15 delle VM, è necessario aggiornare gli host ESXi nel cluster e vCenter ad almeno 6,7u2.

Per ulteriori informazioni, fare riferimento all'articolo VMware: Virtual Machine hardware versions (<u>KB 1003746</u>)

#### Manca un'immagine disco necessaria

Se si tenta di eseguire la distribuzione utilizzando il file OVA direttamente su un host con ESXi 6.7 U2 o versione successiva, nell'ultimo passaggio prima di avviare la distribuzione viene visualizzato questo avviso 'Manca un'immagine del disco necessaria'.

| <ul> <li>New virtual machine - Re</li> <li>Select creation type</li> <li>Select OVF and VMDK files</li> </ul> | MotePlugin3 A required disk image was Review your settings selection be | nissing. X<br>fore finishing the wizard             | ] |
|----------------------------------------------------------------------------------------------------|-------------------------------------------------------------------------|-----------------------------------------------------|---|
| 3 Select storage                                                                                              | Product                                                                 | HTML5-remote-plugin-release-3.0.0-1173-base         |   |
| 4 Deployment options                                                                                          | VM Name                                                                 | RemotePlugin3                                       |   |
| 5 Ready to complete                                                                                           | Files                                                                   | HTML5-remote-plugin-Appliance-3.0.0-1173-disk1.vmdk |   |
|                                                                                                    | Datastore                                                               | datastore1                                          |   |
|                                                                                                    | Provisioning type                                                       | Thin                                                |   |
|                                                                                                    | Network mappings                                                        | VM Network: VM Network                              |   |
|                                                                                                    | Guest OS Name                                                           | Unknown                                             |   |
|                                                                                                    | Do not refresh your b                                                   | rowser while this VM is being deployed.             |   |
|                                                                                                    |                                                                         | CANCEL BACK NEXT FINISH                             |   |

Errore mancante in un'immagine del disco necessaria

Per attenuare questo avviso è necessario decomprimere il file OVA 'HTML5-remote-plugin-Appliance-3.0.0-1173.ova', per questo è possibile utilizzare il decompressore di propria scelta, come 7zip.

All'interno della cartella decompressa è disponibile questo elenco di file:

- HTML5-remote-plugin-Appliance-3.0.0-1173.cert
- HTML5-remote-plugin-Appliance-3.0.0-1173.mf
- HTML5-remote-plugin-Appliance-3.0.0-1173.ovf
- HTML5-remote-plug-Appliance-3.0.0-1173-disk1.vmdk
- HTML5-remote-plugin-Appliance-3.0.0-1173-file1.nvram

I file necessari per la distribuzione sono:

- HTML5-remote-plugin-Appliance-3.0.0-1173.ovf
- HTML5-remote-plug-Appliance-3.0.0-1173-disk1.vmdk
- HTML5-remote-plugin-Appliance-3.0.0-1173-file1.nvram

| Select the OVF and VMDK files or OVA for the VM you would like to deploy                                 |
|----------------------------------------------------------------------------------------------------|
| Enter a name for the virtual machine.                                                                    |
| RemotePlugin                                                                                             |
| Virtual machine names can contain up to 80 characters and they must be unique within each ESXi instance. |
|                                                                                                    |
|                                                                                                    |
| × HTML5-remote-plugin-Appliance-3.0.0-1173.ovf                                                           |
| × 🧾 HTML5-remote-plugin-Appliance-3.0.0-1173-disk1.vmdk                                                  |
| × 🧾 HTML5-remote-plugin-Appliance-3.0.0-1173-file1.nvram                                                 |
|                                                                                                    |
|                                                                                                    |
|                                                                                                    |
|                                                                                                    |
|                                                                                                    |
|                                                                                                    |
|                                                                                                    |

Fornire i file necessari

Una volta forniti i tre file, l'avviso non viene più visualizzato

| Select creation type<br>Select OVF and VMDK files | Ready to complete<br>Review your settings selection be | fore finishing the wizard                                                                                                   |
|---------------------------------------------------|--------------------------------------------------------|----------------------------------------------------------------------------------------------------|
| 3 Select storage<br>4 Deployment options          | Product                                                | HTML5-remote-plugin-release-3.0.0-1173-base                                                                                 |
| 5 Ready to complete                               | VM Name<br>Files                                       | RemotePlugin<br>HTML5-remote-plugin-Appliance-3.0.0-1173-disk1.vmdk<br>HTML5-remote-plugin-Appliance-3.0.0-1173-file1.nvram |
|                                                   | Datastore                                              | datastore1                                                                                                    |
|                                                   | Provisioning type                                      | Thin                                                                                                    |
|                                                   | Network mappings                                       | VM Network: VM Network                                                                                                    |
|                                                   | Guest OS Name                                          | Unknown                                                                                                    |
|                                                   | Do not refresh your b                                  | rowser while this VM is being deployed.                                                                                     |

Pronto per il completamento

#### Integrazione con vCenter

Passaggio 1. Verificare che la comunicazione sia consentita verso la porta TCP 443 dell'FQDN (è necessario che sia stato configurato il DNS sull'accessorio) o verso l'indirizzo IP vCenter. In caso di errore di comunicazione, è possibile verificare questa condizione nella colonna Stato host.

Passaggio 2. Verificare che la versione di vCenter sia 7.0 o successiva. Se si prova a effettuare la registrazione con una versione non compatibile, viene visualizzato un messaggio 'Operazione non riuscita' nello stato Registrazione. Posizionando il mouse sul riquadro rosso per un breve periodo di tempo, viene visualizzata una descrizione del messaggio di errore. In questa immagine è possibile visualizzare un esempio di messaggio di errore durante l'integrazione del plug-in remoto di VM con Vcenter a causa di una versione incompatibile

| Summary |      |                             |             |                                 | Connection Status                                                           |       |
|---------|------|-----------------------------|-------------|---------------------------------|-----------------------------------------------------------------------------|-------|
| FQDN/IP | Port | Username                    | Host Status | Registration Status             |                                                                             |       |
| 192.    | 443  | administrator@vsphere.local | Online @    | Failed (                        |                                                                             |       |
|         |      |                             | vCenter     | version 6.7.0 - 22509751 is not | t supported. The remote plugin is supported with vCenter version 7.0 and li | ater. |

Versione di vCenter non compatibile

# Assistenza aggiuntiva

Per ulteriore supporto sull'implementazione o l'integrazione, è necessario contattare Cisco TAC e

allegare i file di registro necessari.

Generazione bundle di supporto

La generazione del bundle di supporto è disponibile solo se si dispone di almeno un vCenter registrato in Cisco Hyperflex Remote Plugin Virtual Appliance.

Attualmente il bundle di supporto viene generato tramite la riga di comando. È necessario accedere alla console dell'accessorio (o utilizzare SSH) ed eseguire il comando hx-plugin-supportbundle. Per impostazione predefinita, il bundle di supporto viene salvato nella directory /var/log/plugin\_support/.

L'utente può specificare l'FQDN o l'indirizzo IP di vCenter per procedere con la generazione del bundle di supporto.

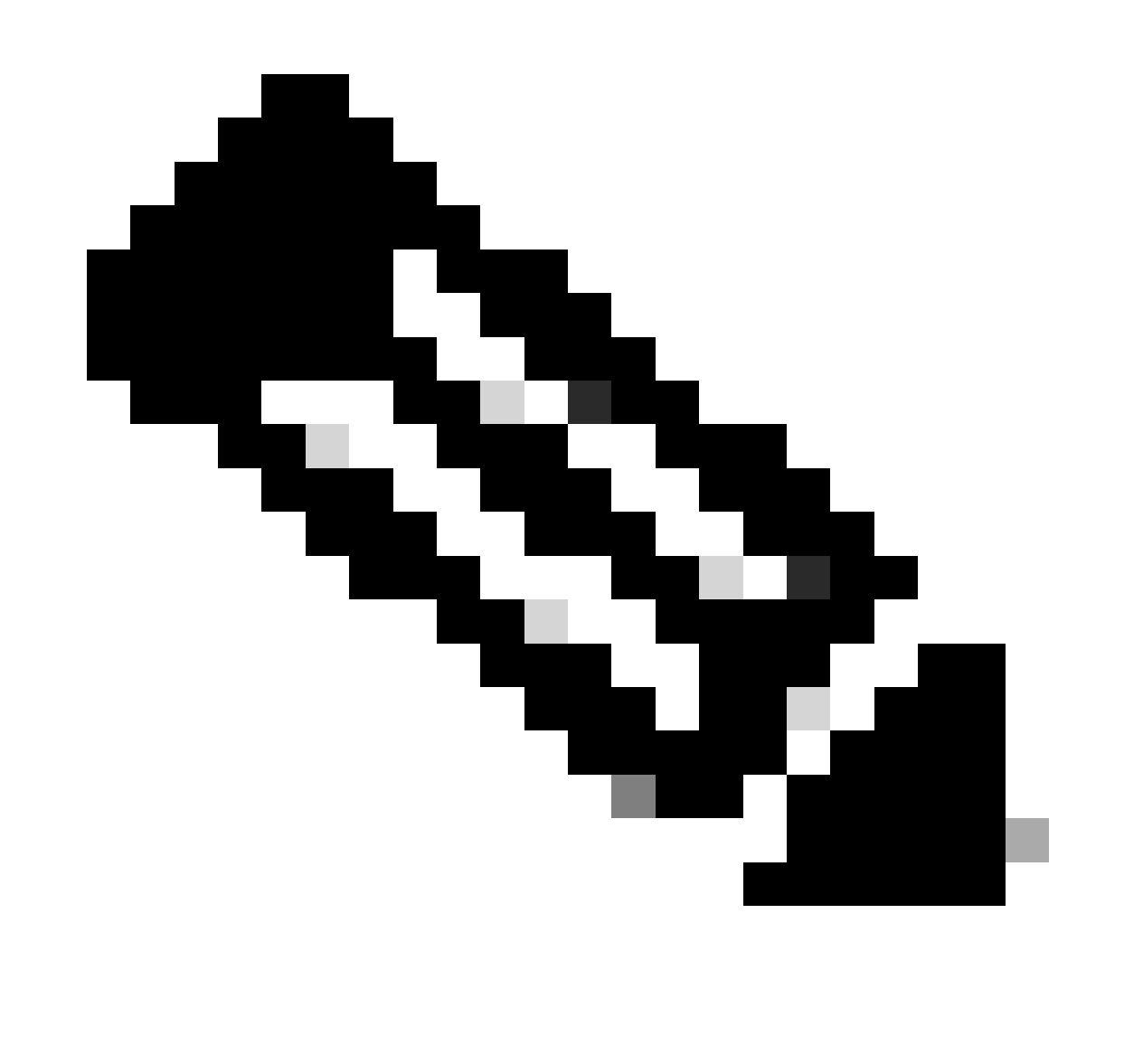

Nota: per generare il bundle di supporto sono necessarie le credenziali utente root dal vCenter selezionato.

Passaggio 1. SSH nell'appliance virtuale HyperFlex Remote Plugin, eseguire il login ed eseguire il comando hx-plugin-supportbundle. In questo modo viene generato un file tar con i log vCenter e i log dell'appliance Hyperflex Remote Plugin

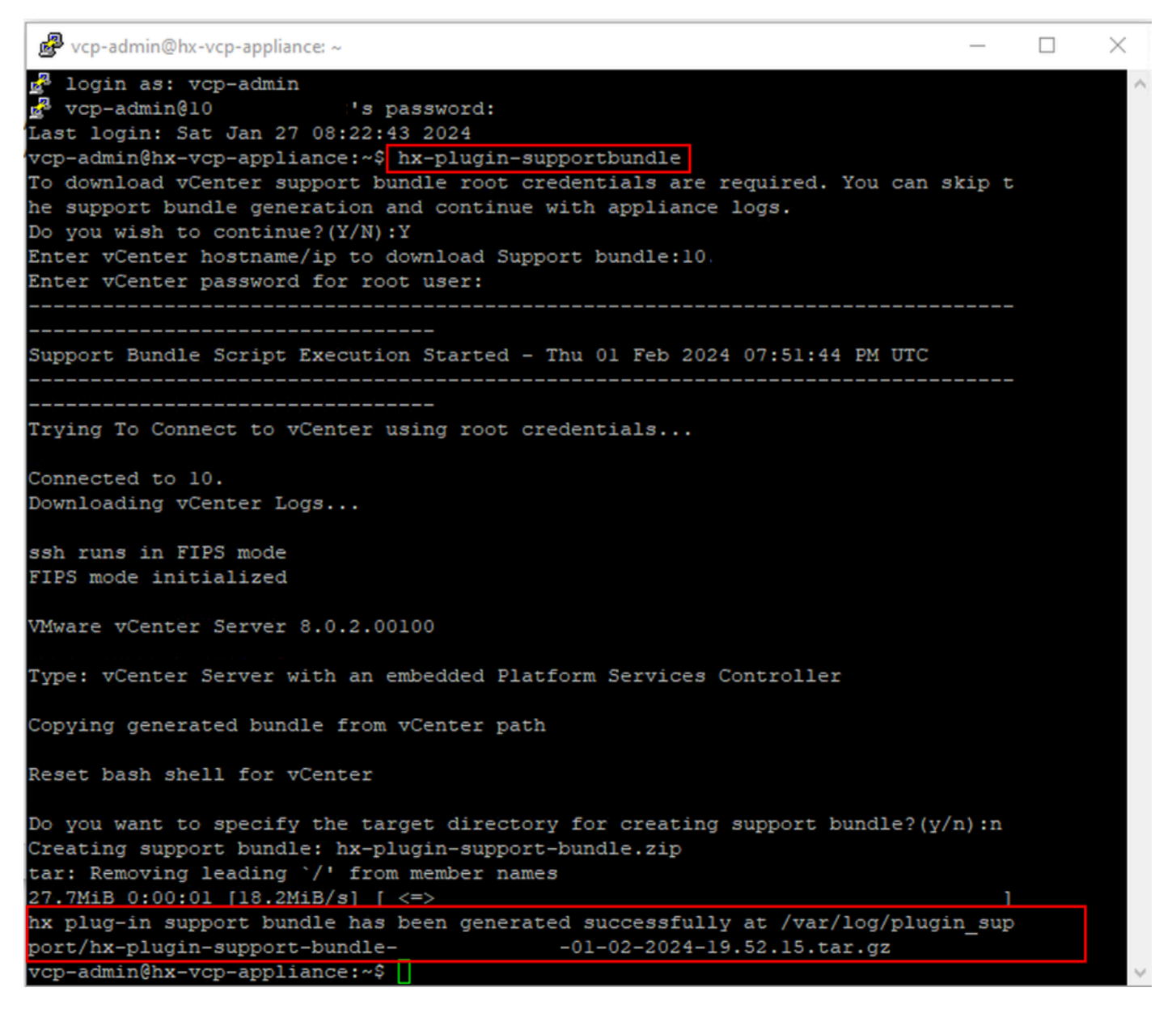

Generazione di bundle di supporto

Passaggio 2. Stabilire una connessione SCP al plug-in remoto della macchina virtuale, per questo è possibile utilizzare software come WinSCP

- Protocollo file: SCP
- · Nome host: [[ip.address.remotepluginappliance]
- Numero porta: 22
- Nome utente: vcp-admin
- · Password: [password configurata dall'utente]

| 🗟 Login                                                               |                                  | – 🗆 X                                         |
|-----------------------------------------------------------------------|----------------------------------|-----------------------------------------------|
| New Site                                                              | Session<br>File protocol:<br>SCP | Port number:<br>22 -<br>Password:<br>Advanced |
| Tools ▼ Manage ▼<br>Show Login dialog on startup and when the last se | E Login ▼                        | Close Help                                    |

Parametri connessione SCP

Passaggio 3. Passare alla directory /var/log/plugin\_support/ e scaricare il file del bundle di supporto.

| plugin_sup $\bullet$ 🚰 $\bullet$ $\bigtriangledown$ $\bullet$ $\bullet$ $\bullet$ $\bullet$ $\bullet$ $\bullet$ $\bullet$ $\bullet$ $\bullet$ $\bullet$                                                                                                    |                                           |                   |                                                        |                                  |                       |  |
|----------------------------------------------------------------------------------------------------|-------------------------------------------|-------------------|--------------------------------------------------------|----------------------------------|-----------------------|--|
| 📴 Download 👻 📝 Edit 👻 📈 🕞 Properties 👻 🏜 New 📲 🛨 🕞 💟                                                                                                    |                                           |                   |                                                        |                                  |                       |  |
| /var/log/plugin_support/                                                                                                    |                                           |                   |                                                        |                                  |                       |  |
| Name<br>L<br>Marchart Marchart | -10.31.123.186-01-02-2024-19.52.15.tar.gz | Size<br>28,318 KB | Changed<br>2/1/2024 12:00:58 AM<br>2/1/2024 7:52:16 PM | Rights<br>rwxrwxr-x<br>rwxrwxrwx | Owner<br>root<br>root |  |

Posizione bundle di supporto

## Raccolta manuale dei log da Cisco HyperFlex Remote Plugin Appliance

Se non è possibile registrare vCenter nell'accessorio, non è possibile generare un pacchetto di supporto. È necessaria una raccolta manuale dei file di log.

Passaggio 1. Stabilire una connessione SCP al plug-in remoto della macchina virtuale, per questo è possibile utilizzare software come WinSCP

- Protocollo file: SCP
- Nome host: [ip.address.remotepluginappliance]

- Numero porta: 22
- Nome utente: vcp-admin
- · Password: [password configurata dall'utente]

Passaggio 2. Una volta effettuato l'accesso, ci si trova automaticamente nel percorso /home/vcpadmin, andare alla directory principale e quindi ai percorsi indicati per raccogliere questi file di log:

- /var/log/auth.log
- /var/log/audit/audit.log
- /var/log/cisco/hx-plugin.log
- /var/log/cisco/hx-plugin-install.log
- /var/log/cisco/plugin-config.log
- /var/log/cisco/plugin-server.log

| 📙 cisco 🔹 😴 👻 🐨 🔹 🖛 👻 👘 🔁 🔂 👘 😋 👘 🔂 |                |                       |           |           |  |  |
|-------------------------------------|----------------|-----------------------|-----------|-----------|--|--|
| 📲 Download 👻 📝 Edit 👻 д             | 🔏 🔂 Properties | - 📔 New - 🕂 🖃         | ▼         |           |  |  |
| /var/log/cisco/                     |                |                       |           |           |  |  |
| Name                                | Size           | Changed               | Rights    | Owner     |  |  |
| t                                   |                | 2/1/2024 12:00:58 AM  | rwxrwxr-x | root      |  |  |
| hx-plugin.log                       | 3 KB           | 1/27/2024 8:06:47 AM  | rw-r      | vcp-admin |  |  |
| hx-plugin-install.log               | 2 KB           | 12/18/2023 2:15:19 PM | rw-r      | vcp-admin |  |  |
| hx-plugin-supportBundle.log         | 2 KB           | 2/1/2024 7:52:16 PM   | rwxr-xr-x | root      |  |  |
| plugin-config.log                   | 2 KB           | 2/1/2024 7:49:39 PM   | rw-rr     | root      |  |  |
| ugin-config.log.2023-12-18.0.gz     | 2 KB           | 1/27/2024 7:53:39 AM  | rw-rr     | root      |  |  |
| plugin-config.log.2024-01-27.0.gz   | 2 KB           | 2/1/2024 7:49:19 PM   | rw-rr     | root      |  |  |
| 📄 plugin-server.log                 | 328 KB         | 2/1/2024 7:51:16 PM   | rw-rr     | vcp-admin |  |  |
| plugin-server.log.2023-12-18.0.gz   | 2 KB           | 1/27/2024 7:53:39 AM  | rw-rr     | vcp-admin |  |  |
| plugin-server.log.2024-01-27.0.gz   | 5 KB           | 1/30/2024 9:44:42 PM  | rw-rr     | vcp-admin |  |  |
| plugin-server.log.2024-01-30.0.gz   | 2 KB           | 1/31/2024 7:28:15 PM  | rw-rr     | vcp-admin |  |  |
| plugin-server.log.2024-01-31.0.gz   | 24 KB          | 2/1/2024 4:29:11 AM   | rw-rr     | vcp-admin |  |  |
|                                     |                |                       |           |           |  |  |
|                                     |                |                       |           |           |  |  |
|                                     |                |                       |           |           |  |  |

Percorso log Cisco

Passaggio 3. Caricare i file di log nella richiesta di servizio corrente. I file da caricare nella richiesta sono disponibili nel link "Caricamento di file die clienti su Cisco Technical Assistance Center" nella sezione Informazioni correlate.

## Informazioni correlate

Caricamento di file die clienti su Cisco Technical Assistance Center

Support Case Manager

Guida all'amministrazione di Cisco HyperFlex Data Platform, versione 5.5

#### Informazioni su questa traduzione

Cisco ha tradotto questo documento utilizzando una combinazione di tecnologie automatiche e umane per offrire ai nostri utenti in tutto il mondo contenuti di supporto nella propria lingua. Si noti che anche la migliore traduzione automatica non sarà mai accurata come quella fornita da un traduttore professionista. Cisco Systems, Inc. non si assume alcuna responsabilità per l'accuratezza di queste traduzioni e consiglia di consultare sempre il documento originale in inglese (disponibile al link fornito).